#### How to sign in the ezReport

EZREPORTCARD

Step 1: Please type in or click the address: <u>www.cic-totalcare.com</u>, then click

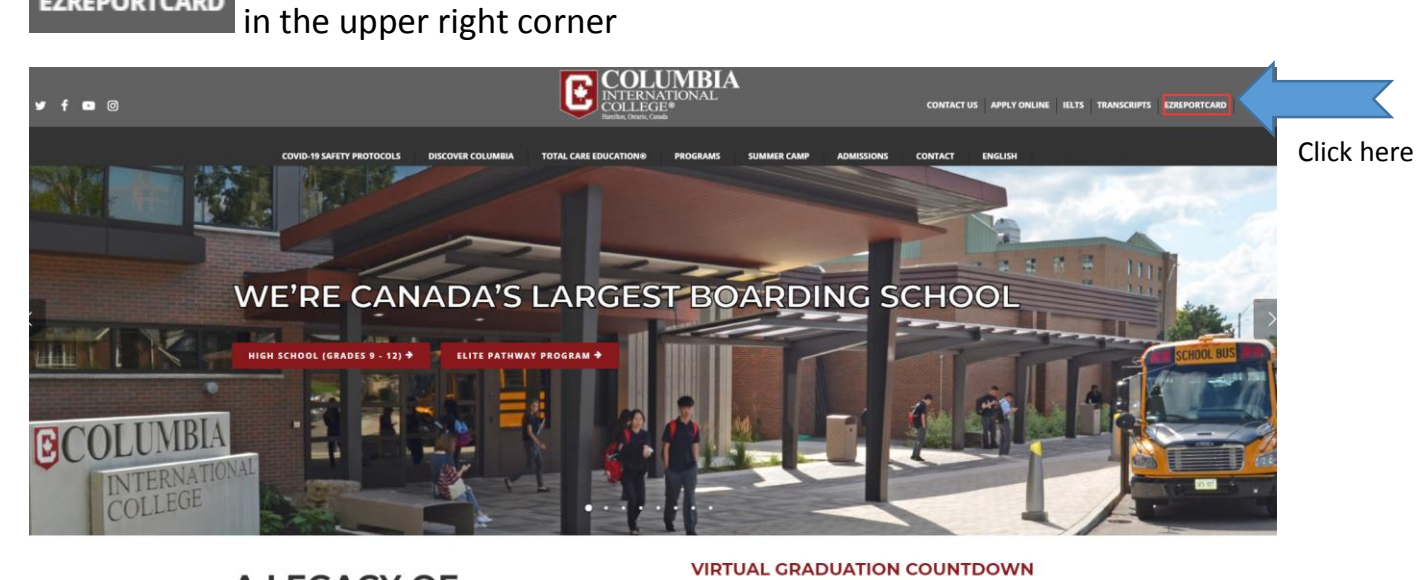

A LEGACY OF EXCELLENCE.

Step 2: Enter your Username and Password. Then click "Sign In"

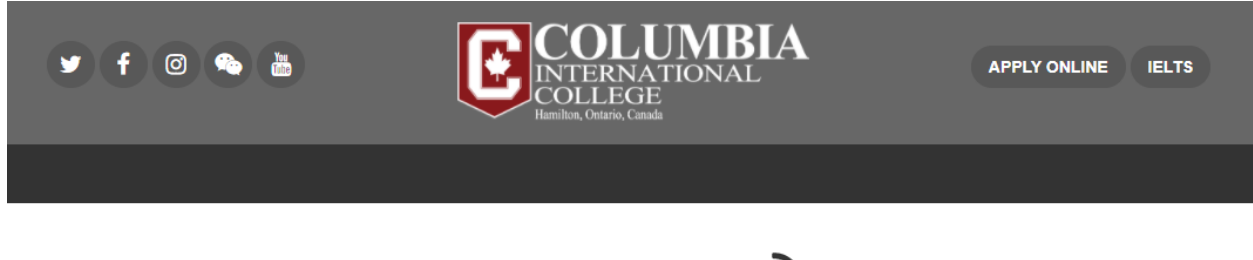

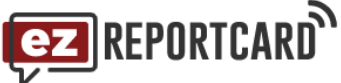

| Username            |  |
|---------------------|--|
| Enter Your Username |  |
| Password            |  |
| Enter Your Password |  |
|                     |  |

When you successfully sign in, you will see the page below

|                | ¥ f @    | 9 💊 👗     | COLUMBIA<br>NTERNATIONAL<br>COLLEGE<br>Herikar, Ontero. Canada | APPLY ONLINE IELTS |
|----------------|----------|-----------|----------------------------------------------------------------|--------------------|
| Home           | *        |           | -                                                              |                    |
| Profile        | <b>a</b> | ID #:     | Date of Birth:                                                 |                    |
| Course / Marks |          | Address.: |                                                                |                    |
| Report Cards   |          |           | ⊘ Daily Covid-19 Survey                                        |                    |
| Addresses      | N        |           |                                                                |                    |
| Messages       | <b>•</b> |           |                                                                |                    |
| Documents      | B        |           |                                                                |                    |
| Invoices       | A        |           |                                                                |                    |
| Forms          |          |           |                                                                |                    |
| Clubs / Events |          |           |                                                                |                    |
| Logout         | •        |           |                                                                |                    |
|                |          |           |                                                                |                    |
| 6 2017         |          | College   |                                                                |                    |

### How to check student's academic performance

| Attrix Attrix Cards Ses Cards Ses Image: Select Semester Select Semester 20201 Course Marks Attendance Marks Select Semester 20201 Marks Course Marks Attendance Marks Select Semester 20201 Select Semester 20201 Select Semester 20201 Select Semester 20201 Select Semester 20201 Select Semester 20201 Select Semester 20201 Select Semester 20201 Select Semester 20201 Select Semester 20201 Select Semester Select Semester 20201 Select Semester Select Semester                                                                                                    | Home           |   | Step 1 click here                                |                                                                 |               |                       |               |             |
|----------------------------------------------------------------------------------------------------|----------------|---|--------------------------------------------------|-----------------------------------------------------------------|---------------|-----------------------|---------------|-------------|
| Address:     Cards     Cards     Ses     Course Marks     Attendance     Select Semester     20201     Marks     Tests     Abs     PROGRESS     MiDTerM     Final Comment     An excellent effort has been made.     Mid Term Comment     An excellent effort has been made.        Progress Comment                                                                                                    | Profile        | 2 |                                                  |                                                                 |               | Date of Birth:        |               |             |
| Cards Cards Cards Cards Course Marks Attendance<br>ents Cards Course Marks Attendance<br>select Semester 202001 Course Course & course & cou | Course / Marks |   | Address.:                                        |                                                                 |               |                       |               |             |
| ses<br>Jes<br>ents<br>s<br>Events<br>Events<br>Final Comment<br>An excellent effort has been made.<br>Mid Term Comment<br>An excellent effort has been made.<br>Progress Comment                                                                                                    | Report Cards   | ß |                                                  |                                                                 | ⊘ Daily       | Covid-19 Survey       |               |             |
| ges   ents   Imarks   Tests   Absences     Marks   Tests   Absences     Imarks   Tests   Absences     Imarks   Tests   Absences     Imarks   Tests   Absences     Imarks   Tests   Absences     Imarks   Tests   Absences     Imarks   Tests   Absences     Imarks   Tests   Absences     Imarks   Tests   Absences     Imarks     Tests   Absences     Imarks     Tests   Absences     Imarks   Tests   Absences     Imarks   Tests   Absences     Imarks   Tests   Absences     Imarks   Tests   Absences     Imarks   Tests   Absences     Imarks     Tests   Absences     Imarks   Tests   Absences     Imarks   Tests   Absences     Imarks   Tests   Absences     I                                                                                                    | Addresses      |   | Course Marks                                     | Attendance                                                      |               |                       |               |             |
| ents<br>s<br>C<br>C<br>Events C<br>Final Comment<br>An excellent effort has been made.<br>Marks Tests Absences<br>C CIA4U-S6 - ANALYSING CURRENT ECONOMIC ISSUES MIDTERM FINAL<br>3 7 EXCELLENT 90 87<br>Final Comment<br>An excellent effort has been made.<br>Mid Term Comment<br>An excellent effort has been made.<br>Progress Comment                                                                                                    | Messages       |   | Course T                                         | ests Select Semester                                            | 202001        |                       | Step 2 cho    |             |
| s<br>► CIA4U-S6 - ANALYSING CURRENT ECONOMIC ISSUES MR. MINN<br>LATES ABS PROGRESS MIDTERM FINAL<br>3 7 EXCELLENT 90 87<br>Final Comment<br>An excellent effort has been made.<br>Mid Term Comment<br>An excellent effort has been made.<br>Progress Comment                                                                                                    | Documents      | R | Marks Tests                                      | Absences                                                        |               |                       |               |             |
| LATES       ABS       PROGRESS       MIDTERM       FINAL         Structure       3       7       EXCELLENT       90       87         Events       S       7       EXCELLENT       90       87         Mid Term Comment       An excellent effort has been made.       Mid Term Comment                                                                                                    | Invoices       | ß | ► CIA4U-S6 -                                     | ANALYSING CURRENT E                                             | CONOMIC ISSUE | S                     |               | MR. MINN    |
| Events       Final Comment         An excellent effort has been made.         Mid Term Comment         An excellent effort has been made.         Progress Comment                                                                                                    | Forms          |   |                                                  | LATES A                                                         | BS 7          | PROGRESS<br>EXCELLENT | MIDTERM<br>90 | FINAL<br>87 |
| An excellent effort has been made.<br>Mid Term Comment<br>An excellent effort has been made.<br>Progress Comment                                                                                                    | Clubs / Events |   | Final Com                                        | iment                                                           |               |                       |               |             |
| An excellent effort has been made. Progress Comment                                                                                                    | Logout         | • | An excelle                                       | nt effort has been made.                                        |               |                       |               |             |
| Progress Comment                                                                                                    |                |   |                                                  | nt effet has been made                                          |               |                       |               |             |
|                                                                                                    |                |   | Progress                                         | Comment                                                         |               |                       |               |             |
| r rogrood dominion.                                                                                                    | Logout         | • | An excelle<br>Mid Term<br>An excelle<br>Progress | nt effort has been made.<br>Comment<br>nt effort has been made. |               |                       |               |             |

### How to check messages

|                | y f ( |                                          | RNATIONAL APPLY ONLI<br>FGE<br>ario, Canada | NE IELTS   |
|----------------|-------|------------------------------------------|---------------------------------------------|------------|
| Home           | *     |                                          |                                             |            |
| Profile        | 2     | 15.4                                     | Date of Birth:                              |            |
| Course / Marks |       | Address.:                                |                                             |            |
| Report Cards   | B     |                                          | ⊘ Daily Covid-19 Survey                     |            |
| Addresses      | N     | Click here                               |                                             |            |
| Messages       |       |                                          | Messages Inbox                              |            |
| Documents      |       | Subject                                  | From                                        | Date       |
| Documents      | L     | March Break Postponed                    | Principal                                   | 2021-02-12 |
| Invoices       | A     | Tutoring and Academic Support            | Tutoring Coordinator                        | 2021-01-06 |
| Forms          |       | Textbooks for the August Semester at CIC | Principal                                   | 2020-08-05 |
| Clubs / Events |       |                                          |                                             |            |
| Logout         |       |                                          |                                             |            |

© 2017 Columbia International College.

У f 🗈 🎯

### How to check invoice/receipt

|                                |            | f Ø  | Yu (in)        | COLUMBIA<br>INTERNATIONAL<br>Exercise, Ontario, Canada | NE IELTS          |
|--------------------------------|------------|------|----------------|--------------------------------------------------------|-------------------|
| Home                           | Â          |      |                |                                                        |                   |
| Profile                        | *          |      | ID #:          | Date of Birth:                                         |                   |
| Course / Marks<br>Report Cards |            |      | Address.:      | Ø Daily Covid-19 Survey                                |                   |
| Addresses                      |            | Clic | k here         |                                                        |                   |
| Messages                       | <b>9</b> * |      | List of Invoid | es                                                     |                   |
| Documents                      | ß          |      | Name           |                                                        | Date              |
|                                |            |      | Nov 19, 2020   |                                                        | November 20, 2020 |
| Invoices                       | 囚          |      | Nov 19, 2020   |                                                        | November 20, 2020 |
| Forms                          |            |      | Payment Option | S                                                      | October 23, 2020  |
| Clubs / Events                 | <b>***</b> |      | Winter - 2021  |                                                        | October 23, 2020  |
| Logout                         | •          |      |                |                                                        |                   |

### How to find Arrival Form

| ID #: .                                                 |                                                                                                    |                                                                                                    |                                                                                                    |
|---------------------------------------------------------|----------------------------------------------------------------------------------------------------|----------------------------------------------------------------------------------------------------|----------------------------------------------------------------------------------------------------|
| ID #: .                                                 |                                                                                                    |                                                                                                    |                                                                                                    |
| ID #                                                    |                                                                                                    | Date of Birth: 1                                                                                                    |                                                                                                    |
| Address:                                                |                                                                                                    |                                                                                                    |                                                                                                    |
| tep 1 click here                                        | ⊘ Daily Co                                                                                                    | vid-19 Survey                                                                                                    |                                                                                                    |
|                                                         |                                                                                                    |                                                                                                    |                                                                                                    |
| Arrival Form                                            | lime lable                                                                                                    | Pre-registration Form                                                                                                    |                                                                                                    |
| flight information and<br>optional arrangre for airport | courses along with teacher<br>and room information                                                                                                    | upcoming semesters and<br>make course changes. Only                                                                                                    |                                                                                                    |
| pickup                                                  | View your Time Table                                                                                                    | available when course changes are open                                                                                                    |                                                                                                    |
|                                                         |                                                                                                    | Pre-registration Form                                                                                                    |                                                                                                    |
| l l                                                     |                                                                                                    |                                                                                                    |                                                                                                    |
| Step 2 click                                            | View your Arrival Form                                                                                                    |                                                                                                    |                                                                                                    |
|                                                         | tep 1 click here Arrival Form Inform us with your arrival flight information and optional arrangre for airport pickup View your Arrival Form Step 2 click | tep 1 click here               Arrival Form           Inform us with your arrival flight information and optional arrangre for airport pickup           View your Arrival Form          View your Arrival Form          Step 2 click View your Arrival Form | I click here       Construction         Arrival Form       Time Table         Inform us with your arrival flight information and optional arrangre for airport pickup       View currently enrolled courses along with teacher and room information         View your Arrival Form       View your Time Table       View registration Form         View your Arrival Form       View your Time Table       Pre-registration Form         View your Arrival Form       View your Time Table       Pre-registration Form         View your Arrival Form       View your Arrival Form       Pre-registration Form |

### After you click View your Arrival Form, you will see the page below

|                       |             | f @ 👟 📇 💽                                                | COLUMBIA<br>NTERNATIONAL<br>OLLEGE<br>album, Outarin, Cainda             | APPLY ONLINE IELTS |
|-----------------------|-------------|----------------------------------------------------------|--------------------------------------------------------------------------|--------------------|
| Home                  | *           | 10.4                                                     | Date of Birth:                                                           |                    |
| Course / Marks        |             | Address:                                                 | Ø Daily Covid-19 Survey                                                  |                    |
| Addresses             |             | Arrival Notification                                     |                                                                          |                    |
| Messages<br>Documents | <b>&gt;</b> | Student Email                                            |                                                                          |                    |
| Invoices              |             | Does your country currently have travel<br>restrictions? | <ul> <li>No</li> <li>Yes</li> </ul>                                      |                    |
| Clubs / Events        |             | Have you purchased your flight ticket?                   | Yes     I will purchase a ticket within a 1 Week                         |                    |
| Logout                | •           | Flight #                                                 | I will purchase a ticket within 2 Weeks     I am not sure at this moment |                    |
|                       |             | Arrival Terminal                                         |                                                                          |                    |

Please read and fill in the Arrival Notification form carefully.

### How to book Airport Pickup

Scroll down the Arrival Form page and you will find Airport Pickup option. Click "Yes" and fill in the form.

| Upload Flight Ticket                                                                                                    | Click Here to attach Ticket                                                                                                    |
|----------------------------------------------------------------------------------------------------|----------------------------------------------------------------------------------------------------|
| Airport Pickup                                                                                                    | <ul> <li>No</li> <li>Yes - \$200 charge (withdrawn from sundry account)</li> </ul>                                                                                                    |
| Accompaniment Options                                                                                                    | <ul> <li>No, Accompaniment not required</li> <li>Accompaniment (ACC)</li> <li>Our driver will meet the student at the arrival gate with an orange CIC Sign and escort them safely to the limousine to be transported to CIC residence. An additional fee of \$50 applies.</li> </ul>                                                                                                    |
| # of Passengers, including student                                                                                                    | <ul> <li>Unaccompanied Minor Service (UM)<br/>Required by Airline for underage children.</li> <li>The responsible airline staff will be helping<br/>the student through customs and baggage<br/>claim at arrival; then meet with our<br/>dedicated staff at the arrival gate for a safe<br/>hand-off. The student will be escorted safely<br/>to the limousine to be transported to CIC<br/>residence. An additional fee of \$50 applies.</li> </ul> |
| Note:<br>To protect the safety of y<br>Only currently end<br>Currently there are<br>Students will be re<br>Any time spent wil<br>During quarantine | Your child, and all other students at Columbia International College<br>olled students may enter the Residence.<br>e no visitors allowed in the Residence.<br>equired to quarantine for 14 days upon <b>residence check-in</b> .<br>thin the province prior to <b>residence check-in</b> does not count<br>e, your child will be attending classes remotely from residence                                                                           |
|                                                                                                    | Submit                                                                                                    |

У f 🗈

0

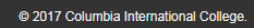

#### 🛩 f 🞯 🗞 🕌 APPLY ONLINE IELTS INTERNATIONAL COLLEGE Home Profile 2 Date of Birth: ID #· Course / Marks Address: ⊘ Daily Covid-19 Survey Report Cards 囚 Addresses M Pre-registration Form Arrival Form Time Table Messages Inform us with your arrival View currently enrolled View registration for flight information and courses along with teacher upcoming semesters and Documents 囚 optional arrangre for airport and room information make course changes. Only pickup available when course View your Time Table Invoices B changes are open È Forms Clubs / Events 202 Step 1 click here Step 2 click View your Timetable Logout У f 🗈 🞯 © 2017 Columbia International College

#### After you click Timetable, you will see the page below

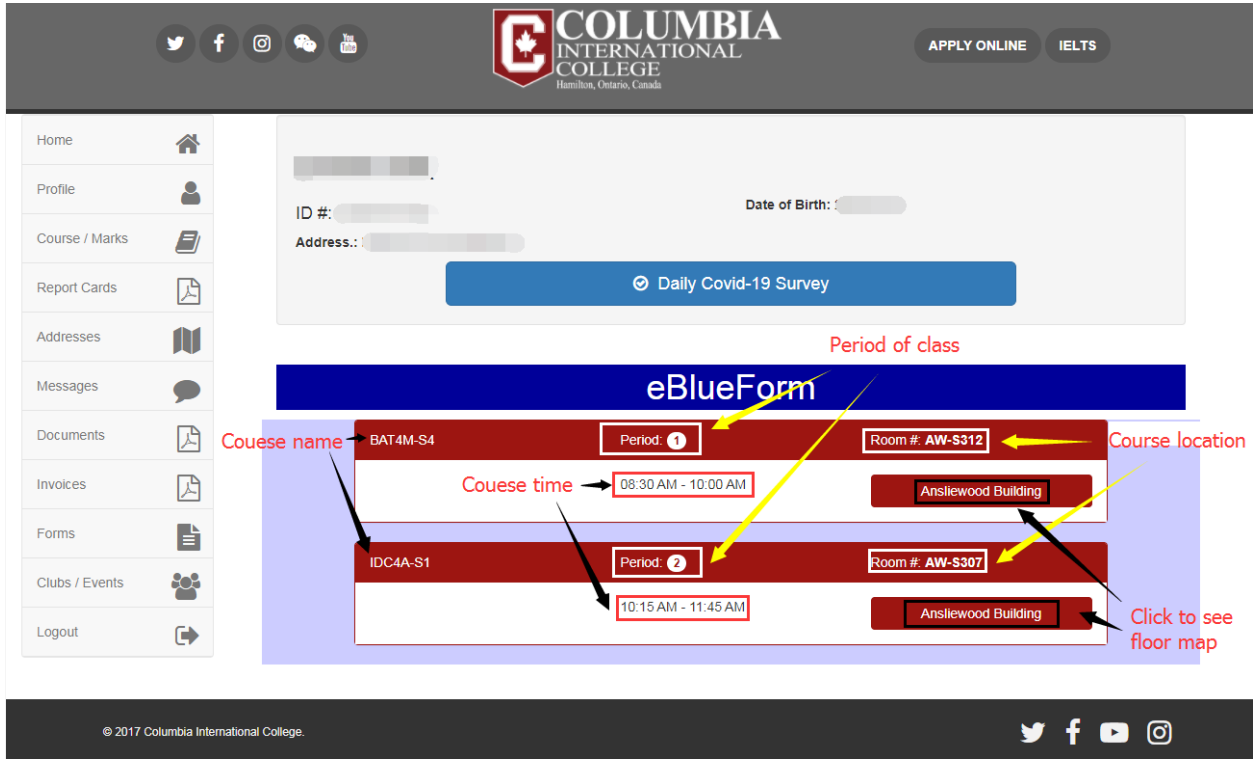

#### How to find your Timetable

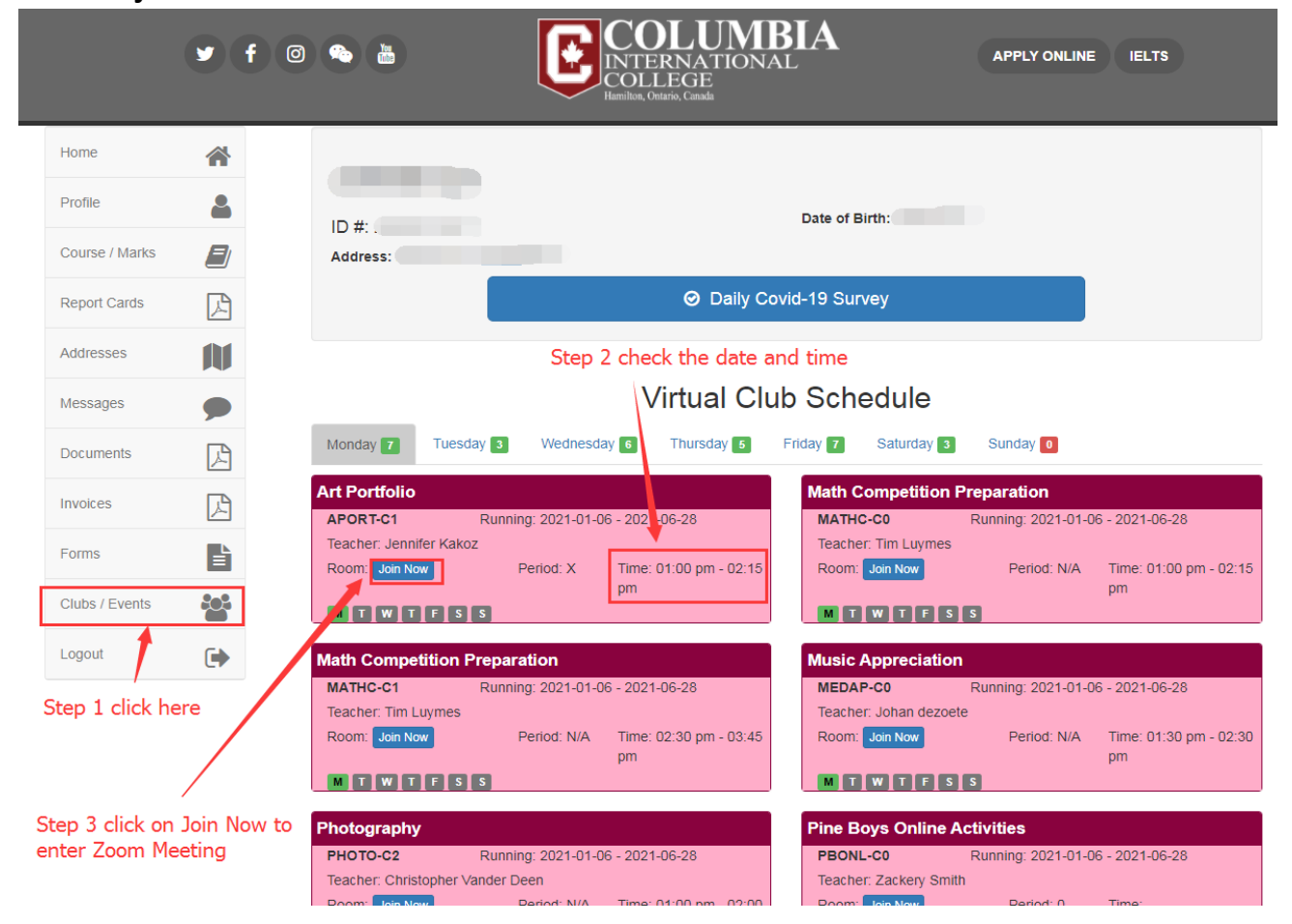

#### How to join Online Club